## O'Reilly for Higher Education Erişim Adımları

- 1- <u>https://www.oreilly.com/library-access/</u> linkine tıklayın.
- 2- Çıkan ekrandan " **Institution not listed?"** seçeneğini seçin.

| O'REILLY <sup>®</sup>                                                                                                    |  |
|----------------------------------------------------------------------------------------------------|--|
| Welcome! Get instant<br>access through your<br>library.                                                                     |  |
| Select your institution     Institution not listed?   We will use your personal data in accordance with our Privacy Policy. |  |

3- Çıkan ekranda yer alan **"Your academic email"** kutucuğuna kurumsal email adresinizi girin.

| OREILLY                                                                |            |
|------------------------------------------------------------------------|------------|
| Welcome! Get instant                                                   |            |
| access through y                                                       | our        |
| library.                                                               |            |
| Your academic email:                                                   |            |
| @edu.tr                                                                |            |
| Already a user?                                                        |            |
| We will use your personal data in accordanc<br><u>Privacy Policy</u> . | e with our |
| Let's Go                                                               |            |

- 4- **"Let's Go"** butnonu tıkladıktan sonra içeriğe erişim sağlayabilir ve araştırma yapabilirsiniz.
- 5- <u>https://proquest.libguides.com/oreilly</u> linkinden kullanım ile ilgili detaylı bilgi ve videolara erişim sağlayabilirsiniz.